# **SMART VIEWER 3.0**

簡易取扱説明書

(デバイスの追加・ライブ・再生・バックアップ)

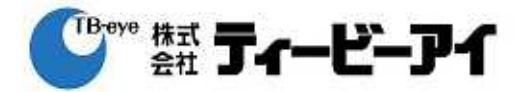

|      | 1.デバイスの追加<br>1-1.自動追加 |         |           | ここをクリックする<br>と、デバイス設定の      |                  |            |
|------|-----------------------|---------|-----------|-----------------------------|------------------|------------|
|      | <b>②</b> 股            | 定       | 6         | 画面に。                        |                  | ×          |
|      | -                     | E1~9    | - テバイス    | ユーザー アップデート                 | ንአታራ በጛ          |            |
|      | デバイス                  |         |           |                             | グループ             |            |
|      |                       | et auto | 3         | 0                           |                  |            |
|      |                       |         |           |                             | ▲ グループ           |            |
|      | Г                     | 218/20  |           |                             |                  | ×          |
| 調加但加 | ノー                    | 7717.20 | 日朝加山      |                             |                  |            |
|      |                       | No.     | モデル       | масрбил                     | IPアドレス           | デバイスポート    |
|      |                       | 1       | SVR-1650E | 000918005517                | 192.168.15.40    | 4000       |
|      |                       | 2       | SRD-85X   | 0C9C8C1CACAC                | 192.168.15.86    | 554        |
|      |                       | 3       | SRD-165X  | 0C9C8C1C2C5C                | 192.168.15.52    | 554        |
|      |                       | 4       | SRD-47X   | 0C0C0C4CFCFC                | 192.168.15.53    | 554        |
|      |                       | 5       | SRD-47X   | 0C9C8C1CCC0C                | 192.168.15.10    | 554        |
|      |                       | 6       | SRD-165X  | 0C6CCC8CDCAC<br>接続する DVR を運 | 192.168.15.69    | 554        |
|      |                       |         |           |                             | デバイスの登録          |            |
|      |                       | ID add  | min       | パスワード ・・・・                  | 5                | 6 ⑦ [追加終   |
|      | ID &                  | :パスワー   | ドを入力      |                             | リフレッシュ 接続テスト     | 登録 閉じる     |
|      | デバイス                  | メニューの影  | tte       |                             | ☑ DVRのカメラタイトルを適用 |            |
|      |                       |         |           |                             |                  | [7] 881× 7 |

ボタンをクリックすると、上図の設定のダイアログが表示されます。

デバイスのタブをクリックします。

▶ ポタンをクリックすると、デバイスの自動追加のダイアログが表示されます。

リストから接続する DVR のモデルを選びます。

DVR に設定されている ID とパスワードを入力します。(初期 ID/PW:admin/4321) 「登録」ボタンをクリックします。

「閉じる」ボタンをクリックして、デバイスの追加を終了します。

#### 1-2.手動追加

|               | ② 設定                                                                                             | ×     |
|---------------|--------------------------------------------------------------------------------------------------|-------|
|               | ビューワー <del>デバイス</del> ユーザー アップデート システム ログ                                                        |       |
|               | デバイス グループ                                                                                        |       |
|               |                                                                                                  |       |
| デバイスの<br>手動追加 | デバイスの手動追加 ※                                                                                      |       |
|               | モデル     SRD-165X       アドレスタイプ     静的IP       静的IP     192 . 168 . 15 . 69       デバイスポート     554 |       |
| ID צולגסי     | ID     ③ admin       パスワード     ・・・・・       ードを入力     接続テスト                                       |       |
|               | デバイスの登録 デバイスの追加終了                                                                                |       |
|               | デバイスメニューの設定 <b>ジ DVRのカメラタイトルを適用</b>                                                              |       |
|               |                                                                                                  | 2 閉じる |

■ ボタンをクリックすると、デバイスの手動追加のダイアログが表示されます。

接続する DVR のモデルを選んで、IP の設定をします。

DVR に設定されている ID とパスワードを入力します。(初期 ID/PW:admin/4321)

「登録」ボタンをクリックします。

「閉じる」ボタンをクリックして、デバイスの追加を終了します。

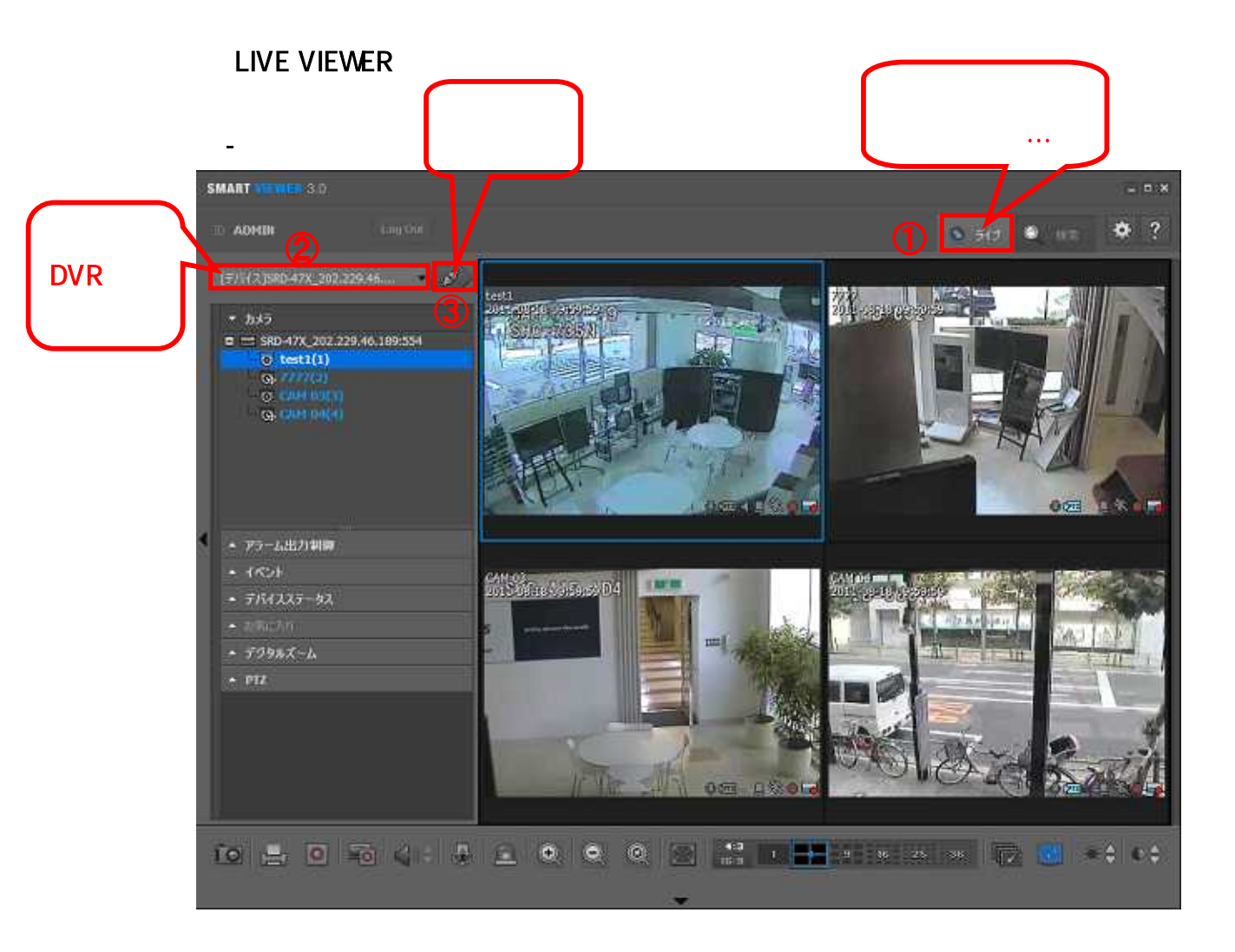

2-2.接続

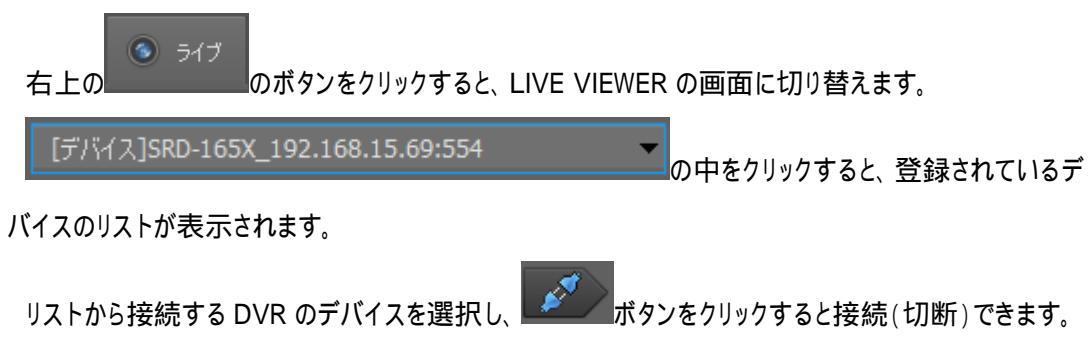

2-3.ボタンの機能

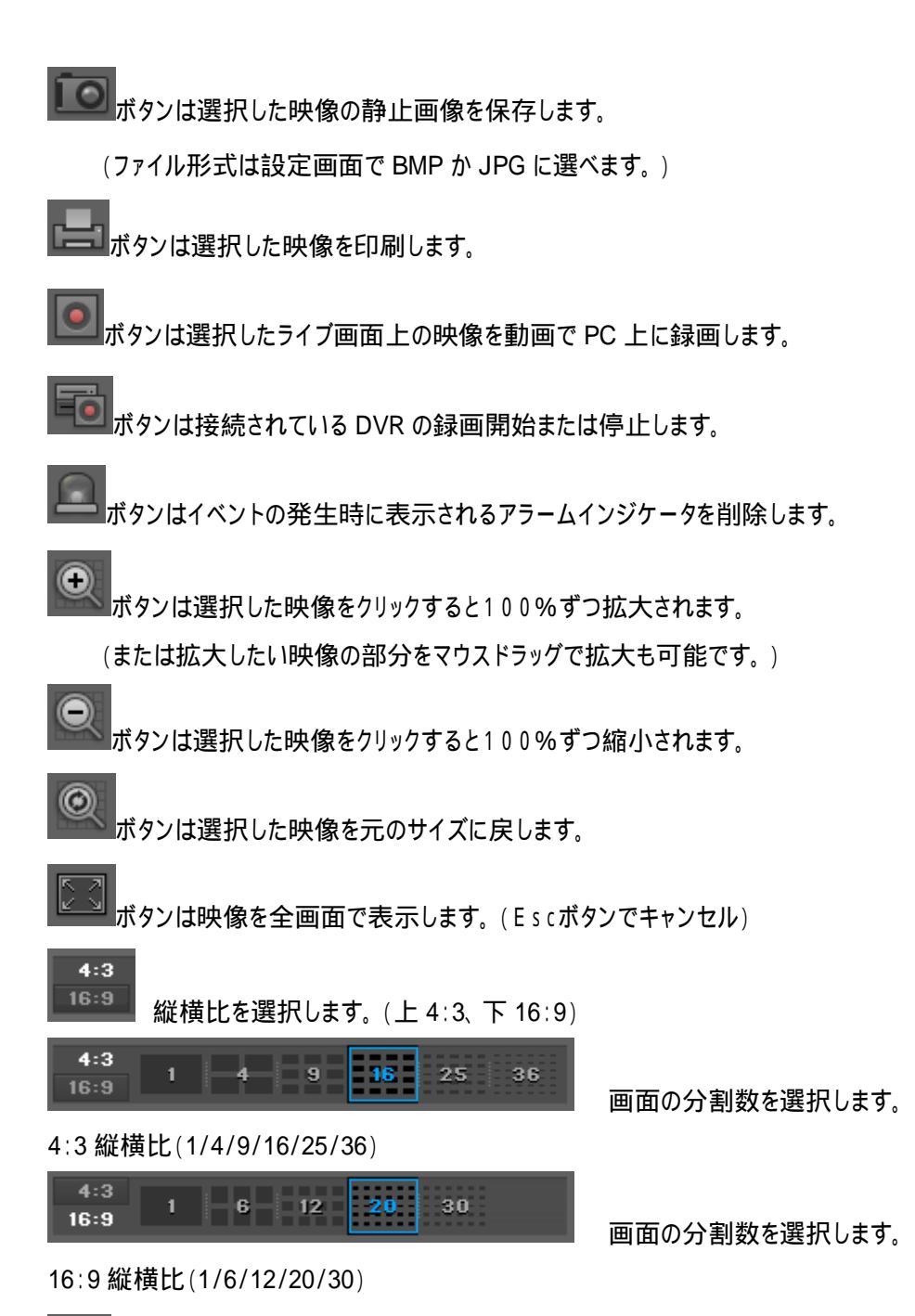

- 5 -

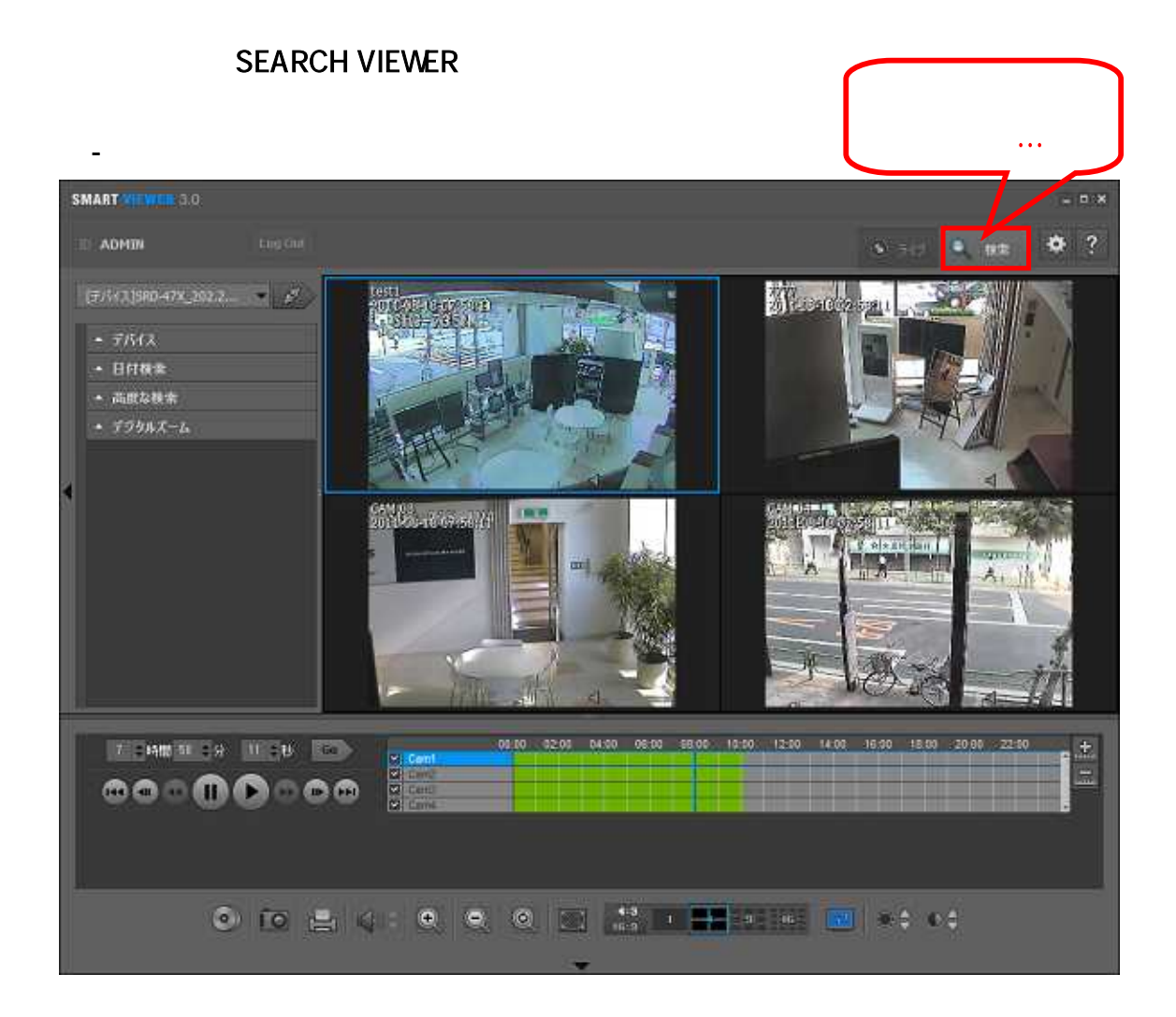

3-2.検索の左メニュー

| • | デバイス    | 1 |
|---|---------|---|
| • | 日付検索    | 2 |
| • | 高度な検索   | 3 |
| • | デジタルズーム | 4 |
|   |         |   |

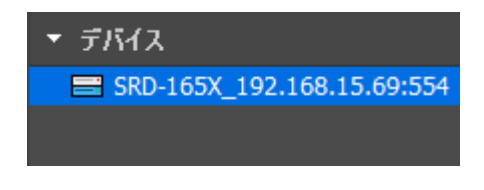

登録されているデバイスのリストを確認します。

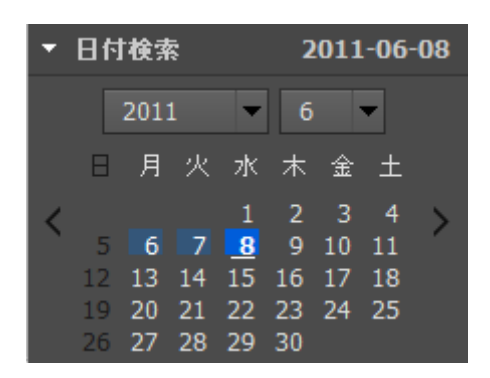

検索する日付を選択します。(録画データがある日付が青色で表示されます。)

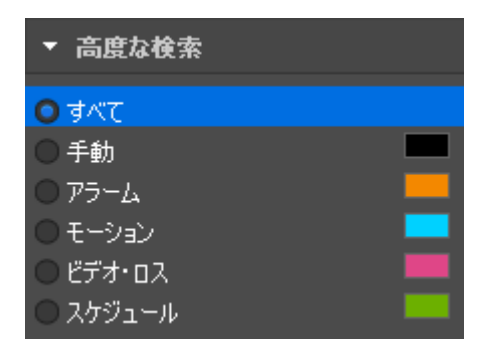

検索する項目を選択すると、録画タイプに応じて検索を絞り込むことができます。

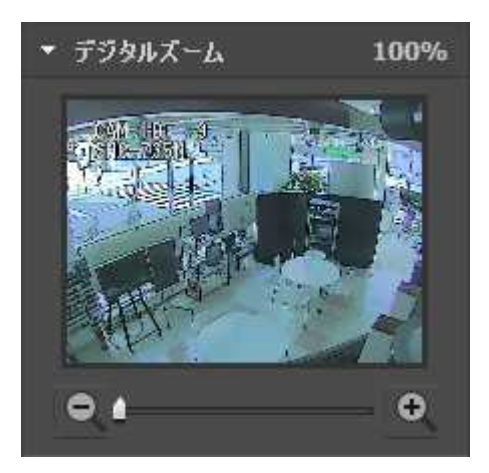

ズーム倍率調整バーを動かす事により選択した映像の拡大及び縮小ができます。 (最大倍率:100倍、光学ズームとは異なります。)

#### 3-3.再生コントローラの機能

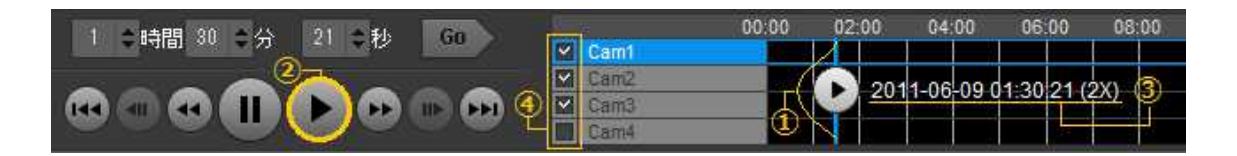

青い垂直線をドラッグすると、再生時間が変更されます。

レ
ボタンをクリックすると、再生します。

映像の再生時間及び再生速度を表示します。

チェックボックスを選択するか、その隣の領域をダブルクリックすると映像が画面上に表示されます。

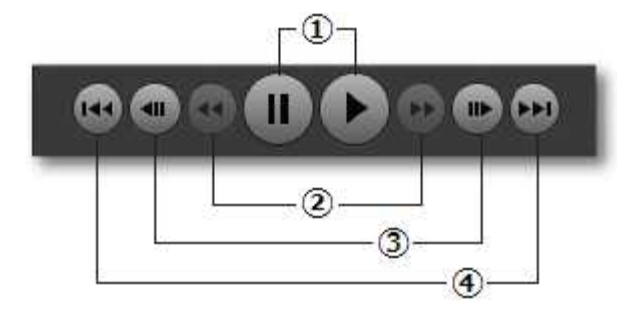

再生及び一時停止 早送り/早戻し(一時停止モードの場合は無効) 映像をフレーム単位で再生します。(再生中このボタンは無効) イベント間の再生をスキップします。

## 4. P C にバックアップ

### 4-1.バックアップの手順

| バックアップする                                        | @D /šy                                            | ウアップ                            |                |          |            |              |                   | ×        |  |
|-------------------------------------------------|---------------------------------------------------|---------------------------------|----------------|----------|------------|--------------|-------------------|----------|--|
| チャンネルを                                          | 日付:2011.06.08 谚                                   |                                 |                |          | 選択:1/待機中:1 |              |                   |          |  |
| チェックします。                                        | 🗆 No                                              | ታንጋ                             |                | 開始時刻     | 終了時刻       | 状態           |                   |          |  |
| $ \longrightarrow $                             | ✓ 1                                               | SRD-165X_192.168.1              | 5.69:554-Cam01 | 00:00:00 | 14:29:58   |              | 侍機中               |          |  |
|                                                 | 2                                                 | SRD-165X_192.168.1              | 5.69:554-Cam02 | 00:00:00 | 14:29:58   |              | 選択解除              |          |  |
|                                                 | 3                                                 | <sup>2</sup> SRD-165X_192.168.1 | 5.69:554-Cam03 | 00:00:00 | 14:29:58   |              | 選択解除 🎽            |          |  |
|                                                 | 4                                                 | SRD-165X_192.168.1              | 5.69:554-Cam04 | 00:00:00 | 14:29:58   |              | 選択解除              |          |  |
|                                                 |                                                   | SRD-165X_192.168.1              | 5.69:554-Cam05 | 00:00:00 | 14:29:59   |              | 遙狀解除<br>) 第4月4月80 |          |  |
|                                                 |                                                   | SRD-165X_192.168.1              | 5.69:554-Cam06 | 00:00:00 | 14:29:59   |              |                   |          |  |
|                                                 |                                                   | SRD-165X 192.168.1              | 5.69:554-Cam07 | 00:00:00 | 14:29:59   |              | 遊扒餅所              |          |  |
| 时间設定                                            | 開始時刻                                              | 5 💠 時間 0 🕻                      | 分0\$秒          |          |            |              |                   |          |  |
|                                                 | 終了時刻                                              | 5 🔹 時間 15 😫                     | ☆○●秒           | 3        |            | 保存先の変        | 更                 |          |  |
|                                                 | 107                                               |                                 |                |          | 18st       |              |                   |          |  |
|                                                 | 772                                               | C:¥Users¥TBE-JT¥D               | esktop         |          |            | ( <b>4</b> ) |                   | バックアップ終了 |  |
|                                                 | (Theorem a concerned)                             | net un environ T                |                |          | -          |              | 6                 |          |  |
|                                                 | 国 後7                                              | 流行                              | バックアッ          | ブ開始      | 5          | 開始。  同中止     | 図 閉じる             | <b>x</b> |  |
|                                                 |                                                   |                                 |                |          |            |              |                   |          |  |
|                                                 | 検索     画面で左下にある     ボタンをクリックしますと、上図のバックアップのダイアログが |                                 |                |          |            |              |                   |          |  |
| 表示されます。<br>バックアップするチャンネル(複数可能)のチェックボックスをクリックします |                                                   |                                 |                |          |            |              |                   |          |  |
|                                                 |                                                   |                                 |                |          |            |              |                   |          |  |
|                                                 | ハッファッファ るファンホル(Tをなど)ほど)のフェックハックスをフッックしよう。         |                                 |                |          |            |              |                   |          |  |
|                                                 | 7.9                                               | シュシュる四日回の政権                     | とでしより。         |          |            |              |                   |          |  |
| 保存先を変更する際には ボタンをクリックしバックアップのパスを変更します。           |                                                   |                                 |                |          |            |              |                   |          |  |
|                                                 |                                                   |                                 |                |          |            |              |                   |          |  |
| バックアップを終了するには、 図 閉じる ボタンをクリックします。               |                                                   |                                 |                |          |            |              |                   |          |  |
|                                                 | バックアップフォーマットとしては、"sec"形式のみ支援します。                  |                                 |                |          |            |              |                   |          |  |
|                                                 | 4-2.パ                                             | ックアップデータの再生                     |                |          |            |              |                   |          |  |
|                                                 | ЛŤч                                               | ヮクアップデータのあるファ                   | ゖルダを聞きます       |          |            |              |                   |          |  |
|                                                 |                                                   |                                 |                |          |            |              |                   |          |  |

アイコンをダブルクリックすると、BackupViewerが起動し再生されます。